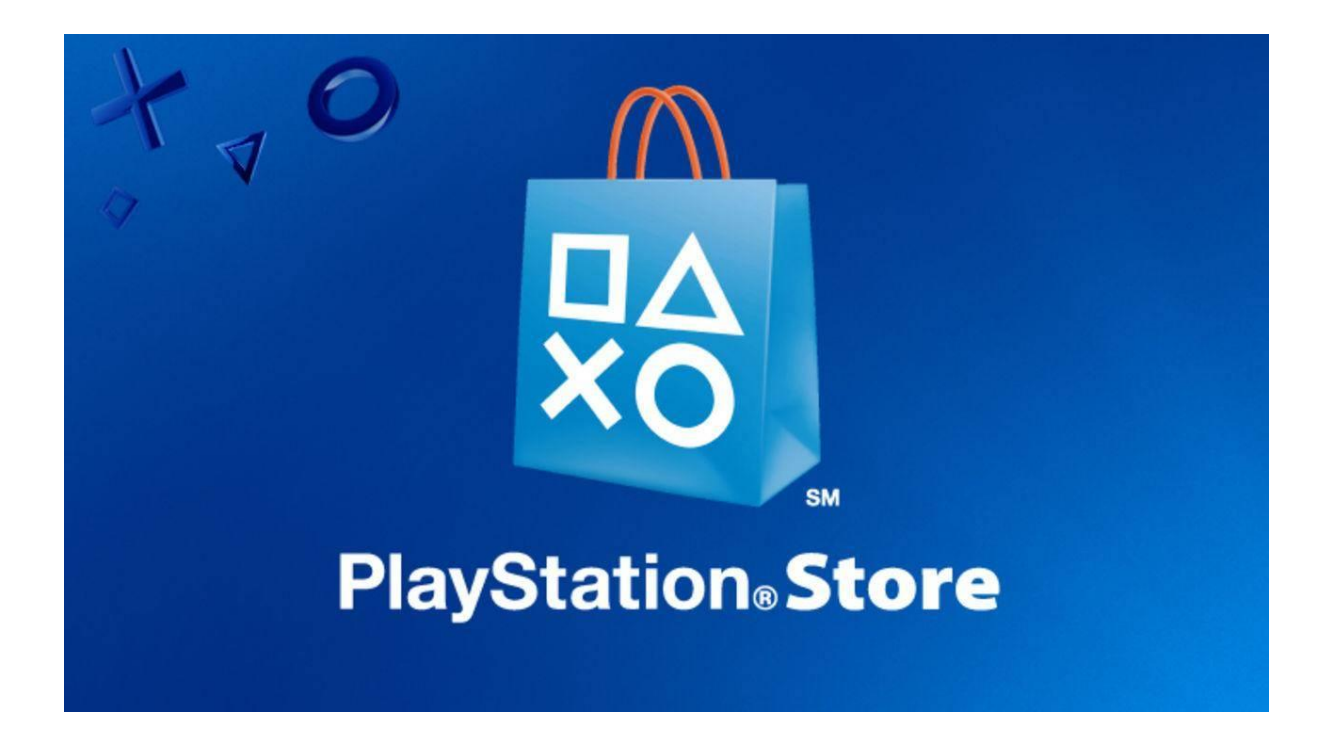

# How-to Redeem Your PSN Card from Your Computer

Redeeming your PSN card could not be easier with these step-by-step instructions. In just under 2 minutes, you will have redeemed your PSN card from **https://www.officialReseller.com/sony** and be on your way to unlocking all the content and entertainment that is available from the PS Store!

# What you will need?

- 1. A <u>PSN Card</u> from **OfficialReseller.com**
- 2. A United States PlayStation account (since you are redeeming a US PSN Card.)

# Let's get started!

### STEP 1. OPEN YOUR INTERNET BROWSER

Open your browser and go to http://www.SonyEntertainmentNetwork.com

Once you're on this page, click My Account and then Login.

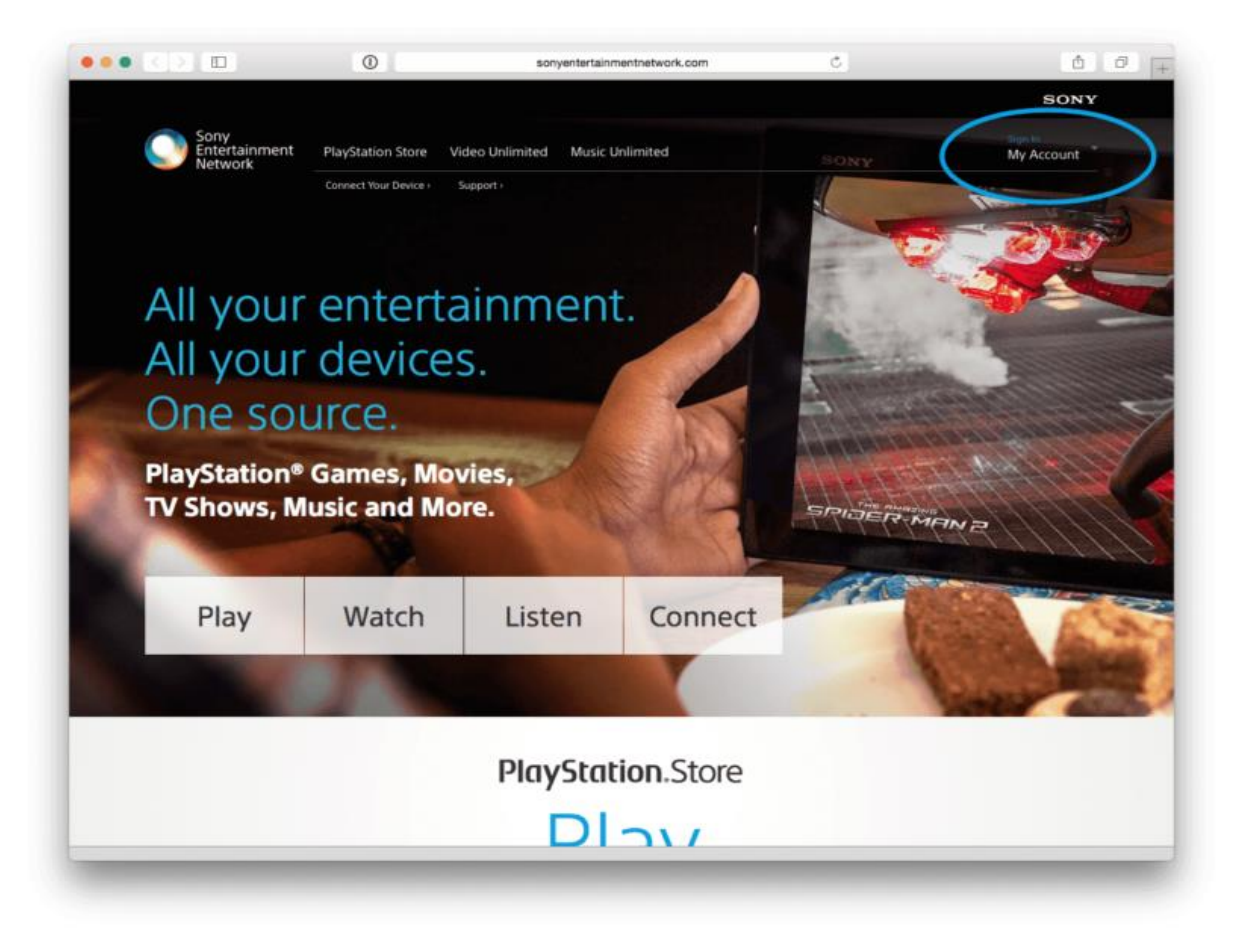

#### STEP 2: CLICK ADD FUNDS TO WALLET

After you're logged into your account, on the left side of the screen click the "Add Funds to Wallet."

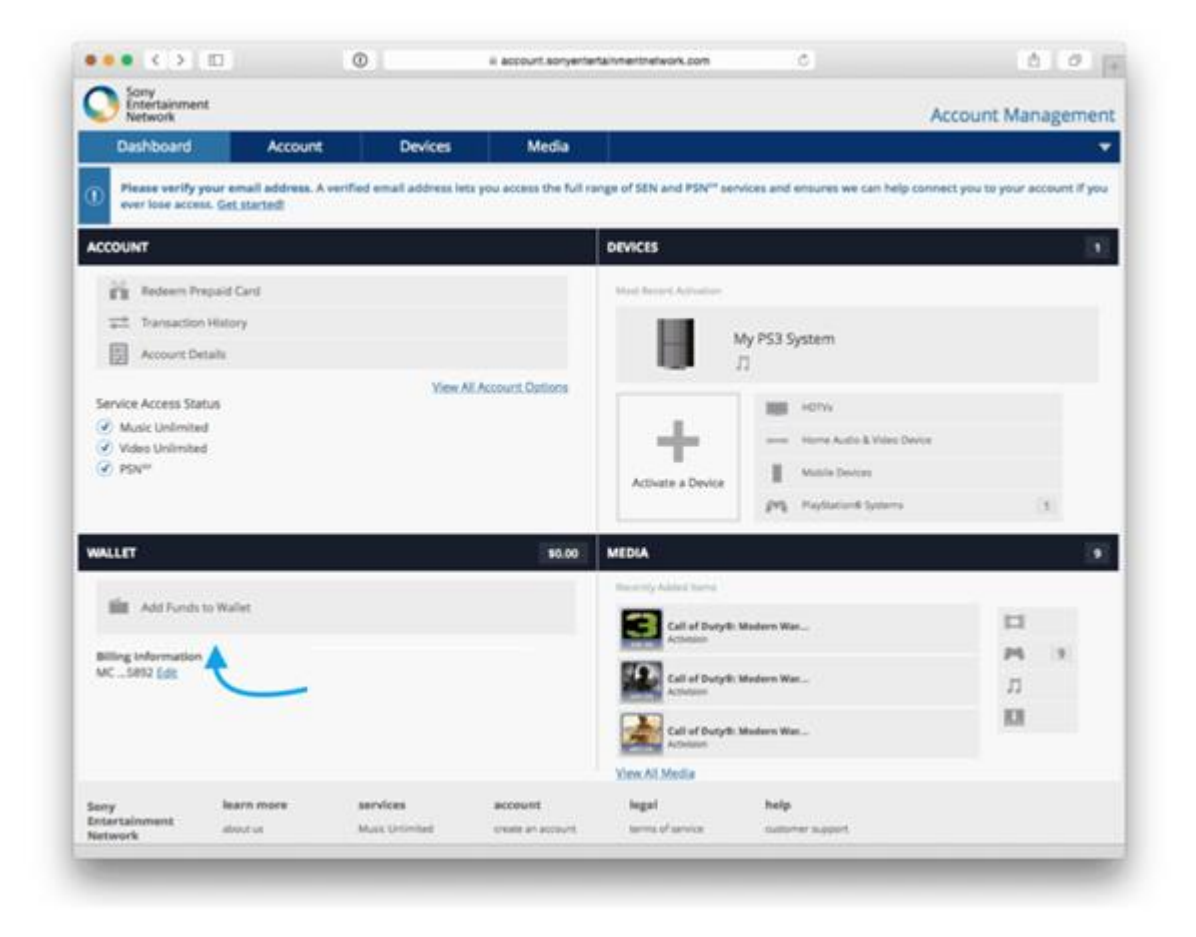

### STEP 3. CLICK ADD FUNDS TO WALLET AGAIN

PlayStation thought Step 2 was so fun, they want you to do it twice!

Click "Add Funds to Wallet" again.

| Dashboard           | Account                                                                                                    | Devices                           | Media                               |                                   |                 |  |
|---------------------|----------------------------------------------------------------------------------------------------|-----------------------------------|-------------------------------------|-----------------------------------|-----------------|--|
| Billing Info        | rmation                                                                                                    | Wallet Funds                      | 5                                   |                                   |                 |  |
| 1 Profile           |                                                                                                    | \$0.00                            | ٢                                   |                                   |                 |  |
| Account D           |                                                                                                    | Last Funded: 0                    | 5/09/2010                           |                                   |                 |  |
| Account D           | enana                                                                                                    | Add Funds                         | to Walket                           |                                   |                 |  |
| Wallet              |                                                                                                    |                                   |                                     |                                   |                 |  |
| 🔉 Sub Accou         | nts                                                                                                    | Wallet Settin                     | ngs                                 |                                   |                 |  |
| Redeem Prepaid Card |                                                                                                    | Require Passwo                    | ord at Checkout                     | -                                 |                 |  |
|                     |                                                                                                    | Automatically A<br>Pre-ordered Co | Add Funds to Renew Subscr<br>Intent | 0                                 |                 |  |
| New Y               | , and the second second second second second second second second second second second second second second se | 100                               |                                     |                                   |                 |  |
| KBI Media and       | Devices                                                                                                    |                                   |                                     |                                   |                 |  |
| Notificatio         | n Preferences                                                                                                  |                                   |                                     |                                   |                 |  |
|                     |                                                                                                    |                                   |                                     |                                   |                 |  |
|                     |                                                                                                    |                                   |                                     |                                   |                 |  |
|                     |                                                                                                    |                                   |                                     |                                   |                 |  |
|                     |                                                                                                    |                                   |                                     |                                   |                 |  |
| eny                 | learn more                                                                                                    | aervices                          | account                             | legal                             | help            |  |
| etwork              | allered uit                                                                                                    | Music University                  | create an account                   | terms of service                  | colorer suppri- |  |
|                     | TREATE COMM.                                                                                                   | movies                            | account management                  | linead bands                      | maintenance     |  |
|                     | biog                                                                                                    | he shows                          |                                     | your california privacy<br>rights |                 |  |
|                     |                                                                                                    |                                   |                                     |                                   |                 |  |

## STEP 4. CHOOSE YOUR PAYMENT METHOD

If you are redeeming a <u>PSN Card</u> from officialreseller.com, or any other source, select "Use **Prepaid Card**."

| ••• < >                                                                                                    |                    | 0                 | il account.sonyentertain | menthetwork.com         | Ċ                | 00+                |
|----------------------------------------------------------------------------------------------------|--------------------|-------------------|--------------------------|-------------------------|------------------|--------------------|
| Sony<br>Entertainmer                                                                                           | nt                 |                   |                          |                         |                  |                    |
| Network                                                                                                    |                    |                   |                          |                         |                  | Account Management |
| Dashboard                                                                                                    | Account            | Devices           | Media                    |                         |                  | •                  |
| Billing Information                                                                                            | mation             | Add Funds to      | Wallet                   |                         |                  |                    |
| 1 Profile                                                                                                    |                    | Please select a   | payment method           |                         |                  |                    |
| Account De                                                                                                    | tails              |                   |                          | $\sim$                  |                  |                    |
| 💼 Wallet                                                                                                    |                    |                   | PayPal                   |                         |                  |                    |
| L. Sub Accourt                                                                                                 | 65                 | Use Credit Ca     | rd Use PayPal            | Use Prepaid Card        | Use Mobile       |                    |
| Redeem Pro                                                                                                    | epaid Card         |                   |                          | 4                       |                  |                    |
| Transaction                                                                                                    | History            |                   |                          |                         |                  |                    |
| 💷 Media and i                                                                                                  | Devices            |                   |                          |                         |                  |                    |
| Notification                                                                                                   | Preferences        |                   |                          |                         |                  |                    |
|                                                                                                    |                    |                   |                          |                         |                  |                    |
|                                                                                                    |                    |                   |                          |                         |                  |                    |
|                                                                                                    |                    |                   |                          |                         |                  |                    |
|                                                                                                    |                    |                   |                          |                         |                  |                    |
|                                                                                                    |                    |                   |                          |                         |                  |                    |
| Sony                                                                                                    | learn more         | services          | account                  | legal                   | help             |                    |
| Entertainment                                                                                                  | about us           | Music Unlimited   | create an account        | terms of service        | customer support |                    |
| A CONTRACTOR OF THE OWNER OF THE OWNER OF THE OWNER OF THE OWNER OF THE OWNER OF THE OWNER OF THE OWNER OF THE | recent news        | movies            | account management       | privacy policy          | maintenance      |                    |
|                                                                                                    | blog               | tv shows          |                          | your california privacy |                  |                    |
|                                                                                                    | careers            | games             |                          | rights                  |                  |                    |
|                                                                                                    | join our affiliate | personal photos & |                          | health warnings         |                  |                    |
|                                                                                                    | program            | VIGEOS            |                          | consist us              |                  |                    |

## STEP 5. ENTER IN YOUR PSN CARD CODE

On the scanned image emailed to you by **OfficialReseller**, you will find a 16-digit code.

Enter this in the box under "Please enter your Prepaid Card number or Promotion Code."

| Sony          | o.e                               |                  |                                                          |                         |                 |                   |  |  |
|---------------|-----------------------------------|------------------|----------------------------------------------------------|-------------------------|-----------------|-------------------|--|--|
| Network       |                                   |                  |                                                          | -                       |                 | Account Managemer |  |  |
| Dashboard     | Account                           | Devices          | Media                                                    |                         |                 |                   |  |  |
| 8illing Infor | mation                            | Redeem Pre       | peid Card                                                |                         |                 |                   |  |  |
| 1 Profile     |                                   | Please enter yo  | Please enter your Prepaid Card number or Promotion Code. |                         |                 |                   |  |  |
| Account De    | tails                             |                  | 1                                                        | • 🔶                     | _               |                   |  |  |
| 💼 Wallet      |                                   | Det              |                                                          |                         |                 |                   |  |  |
| Sub Accourt   | 6                                 |                  |                                                          |                         |                 |                   |  |  |
| Redeem Pr     | epaid Card                        |                  |                                                          |                         |                 |                   |  |  |
| Transaction   | History                           |                  |                                                          |                         |                 |                   |  |  |
| 101 Media and | Devices                           |                  |                                                          |                         |                 |                   |  |  |
| Notification  | Preferences                       |                  |                                                          |                         |                 |                   |  |  |
|               |                                   |                  |                                                          |                         |                 |                   |  |  |
|               |                                   |                  |                                                          |                         |                 |                   |  |  |
|               |                                   |                  |                                                          |                         |                 |                   |  |  |
|               |                                   |                  |                                                          |                         |                 |                   |  |  |
| priy          | learn more                        | services         | account                                                  | legal                   | help            |                   |  |  |
| ntertainment  | almost un                         | Music University | create an account                                        | terms of service        | mainmar mapport |                   |  |  |
|               | racent runes                      | massies          | account management                                       | privary parity          | maintenance     |                   |  |  |
|               | bing                              | Se shows         |                                                          | your california privary |                 |                   |  |  |
|               | careers                           | games            |                                                          | hauth services          |                 |                   |  |  |
|               | States and a second second second |                  |                                                          |                         |                 |                   |  |  |

#### STEP 6. AGREE TO TERMS, AND ADD FUNDS TO YOUR WALLET.

Verify the dollar amount under "Funding Amount."

If that is correct, click "Yes, I agree. Add funds to my wallet."

| Network        | 2            |                                      |                                                |                                   |                       | Account Managemen |
|----------------|--------------|--------------------------------------|------------------------------------------------|-----------------------------------|-----------------------|-------------------|
| Dashboard      | Account      | Devices                              | Media                                          |                                   |                       |                   |
| Billing Infor  | mation       | Redeem Pre                           | paid Card                                      |                                   |                       |                   |
| 1 Profile      |              | This Prepaid Ca                      | end has a value of \$10.00. C                  | to you want to add these          | funds to your wallet? |                   |
| Account De     | italis       | Current Wallet<br>Last Furshell 05/0 | Current Wallet Funds<br>Law Funded: 05/05/2010 |                                   |                       |                   |
| 💼 Wallet       |              | Funding Amour                        | e.:                                            |                                   | + \$10.00             |                   |
| Sub Accourt    | ris -        | Wallet Amount                        | After Funding                                  |                                   | \$10.00               |                   |
| Redeem Pr      | epaid Card   |                                      | Constanting of the second                      | and the second second second      | -                     |                   |
| = Transaction  | h History    |                                      | Yes, I agree.                                  | Add funds to my wallet.           |                       |                   |
| EI Media and   | Devices      |                                      |                                                | Later                             |                       |                   |
| 0 Notification | Preferences  |                                      |                                                | X                                 |                       |                   |
|                |              |                                      |                                                |                                   |                       |                   |
|                |              |                                      |                                                |                                   |                       |                   |
|                |              |                                      |                                                |                                   |                       |                   |
|                |              |                                      |                                                |                                   |                       |                   |
| lony           | learn more   | services                             | account                                        | Segal                             | help                  |                   |
| Network        | alariul un   | Music Unlimited                      | streads an account                             | iterms of service                 | sutoner support.      |                   |
|                | racent naves | masses                               | account management                             | privacy pairty                    | maintenance           |                   |
|                | and          | to shows                             |                                                | your california privacy<br>rights |                       |                   |
|                |              | Electron .                           |                                                | AL PARTY AND A PARTY              |                       |                   |
|                | CATHER       | A CONTRACTOR OF A                    |                                                | health warrings                   |                       |                   |

## STEP 7. CONGRATS! YOU'VE SUCCESSFULLY REDEEMED YOUR PSN CARD

You should see a message such as the one below:

"Your Prepaid Card has been redeemed. \$10.00 (or another amount) has been added to your Wallet."

| ••• < >                         |                      | 0                         | ii account.sonyentertain  | menthetwork.com                   | Ċ                | 00               |
|---------------------------------|----------------------|---------------------------|---------------------------|-----------------------------------|------------------|------------------|
| Sony<br>Entertainmer<br>Network | nt                   |                           |                           |                                   |                  | Account Manageme |
| Dashboard                       | Account              | Devices                   | Media                     |                                   |                  |                  |
| Your Prepaid                    | Card has been redeem | ed. \$10.00 has been adde | ed to your Wallet.        |                                   |                  |                  |
| Billing Infor                   | mason                | Redeem Pre                | paid Card                 |                                   |                  |                  |
| • Profile                       |                      | Please enter y            | our Prepaid Card number o | Promotion Code.                   |                  |                  |
| Account De                      | tails                | ·                         | · 0                       | )                                 |                  |                  |
| i Wallet                        |                      |                           | for a                     |                                   |                  |                  |
| Sub Accourt                     | ts                   | Com                       |                           |                                   |                  |                  |
| Redeem Pro                      | epaid Card           |                           |                           |                                   |                  |                  |
| Transaction                     | History              |                           |                           |                                   |                  |                  |
| Media and                       | Devices              |                           |                           |                                   |                  |                  |
| Notification                    | Preferences          |                           |                           |                                   |                  |                  |
|                                 |                      |                           |                           |                                   |                  |                  |
|                                 |                      |                           |                           |                                   |                  |                  |
|                                 |                      |                           |                           |                                   |                  |                  |
|                                 | learn more           | moles                     | acrount                   | legal                             | helo             |                  |
| ntertainment                    | about us             | Music Unlimited           | create an account         | terms of service                  | oustomer support |                  |
| et work                         | recent news          | movies                    | account management        | privacy policy                    | maintenance      |                  |
|                                 | blog                 | tv shows                  |                           | your california privacy<br>rights |                  |                  |

# Thanks for checking out our user guide for redeeming your PSN gift card!

If you need to buy a <u>PSN gift card</u> please visit our website. We offer fast email delivery on all purchases, to anywhere in the world!

# Thanks for following along!

If you have any questions on this tutorial, or it needs an update, please <u>submit</u> <u>a ticket</u> to us.

Please do visit our web site <u>www.officialreseller.com</u> for more such products.